# دعب نع ةكبشلا ةبقارم تاهيبنت نيوكت رطس ةهجاو لالخ نم ام لوحم ىلع (RMON) رماوألا

#### فدەلا

ثادجأ ءاشنإل تانيعلاا ذخأ تارتفو دودحلا نييعتل ةيلآ RMON تاهيبنت رفوت (SNMP) طيسبلا ةكبشلا ةرادإ لوكوتوربل رخآ نئاك دادع يأ وأ تادادعلا ىلع ءانثتسا طوبهلاو عافترالا يدح نم لك نيوكت نم دبالو ليكولا ةطساوب هتنايص متي يذلا ةبتع زواجت متي ىتح ةعفترم ثداوح أشنت ال ،عافترالا ةبتع زواجت دعبو .راذنإلا يف ةبتع ربعي امدنع يلاتلا راذنالا ردصي ،طقاس راذنا قالطا دعب .ةقفارملا طوقسلا .ةعفترم

ا<u>نه</u> رقنا ،كيدل لوحملا ىلع SNMP ةمئالم تادادعا نيوكت ةيفيك ةفرعمل **:ةظحالم** رماوألا رطس ةهجاو ىلإ ةدنتسملا تاميلعتلا ىلع لوصحلل .تاميلعت ىلع لوصحلل (CLI)، ا<u>انه</u> رقنا.

.كيدل لوحملا ىلع RMON ەيبنت ةزەجأ نيوكت ةيفيك لوح تاميلعت ةلاقملا ەذە مدقت

ةدنتسملا ةدعاسملا ةادألاا لالخ نم RMON تاهيبنت نيوكت ةيفيك ةفرعمل **:قظحالم** <u>انه</u> رقنا ،كيدل لوحملا يف بيولا ىلإ.

#### قيبطتلل ةلباقلا ةزهجألا

- Sx300 Series
- Sx350 Series
- SG350X Series
- Sx500 Series
- Sx550X Series

## جماربلا رادصإ

- 1.4.7.05 SX300, SX500
- 2.2.8.4 SX350, SG350X, SX550X

## ةەجاو) CLI لالخ نم لوحملا ىلع RMON تاەيبنت نيوكت

## (رماوألا رطس

#### RMON تاەيبنت نيوكت

ثودح دنع هذاختإ بجي يذلا ءارجإلا ىلإ ريشي ام وهو ،ثدحب رثكأ وأ تاهيبنتلا دحأ طبتري تادادعإ نيوكت نم دكأت ،كيدل لوحملا ىلع RMON تاهيبنت نيوكت لبق .هيبنتلا تاميلعتلا ىلع لوصحلل .<u>انه</u> رقنا ،كلذ ةيفيك ةفرعمل RMON ثدح يف مكحتلا ددت يمملاً.

.كيدل لوحملا ىلع RMON تاەيبنت نيوكتل تاوطخلا ەذە عبتا

رورملا ةملكو مدختسملا مسا .لوحملا مكحت ةدحو ىلإ لوخدلا لجس .1 ةوطخلا قملك وأ ديدج مدختسم مسا نيوكت نم تيهتنا دق تنك اذإ .cisco/cisco امه نايضارتفالا كلذ نم ًالدب دامتعالا تانايب لخدأف ،ةديدج رورم.

User Name:cisco Password:\*\*\*\*\*\*\*\*\*

Telnet. جمانرب لالخ نم لوحملا يلإ لوصولا متي ،لاثملا اذه يف **:ةظحالم** 

نم "ماعلا نيوكتلا" قايس ىلإ لخدأ ،لوحملل "تازايتمالا يذ EXEC" عضو يف .2 ةوطخلا يلاتلا لاخدا لالخ

SG350X#configure

يلي ام لاخدإ لالخ نم ديدج ثدح نيوكتل rmon alarm رمألا لخدأ .3 ةوطخلا:

SG350X#rmon alarm [index] [mib-object-id] [interval] [risingthreshold] [rising-event] [falling-event] [type {absolute | delta}] [startup {rising | rising-falling | falling}] [owner name]

:يە تارايخلا

- دملا .ثدحلا سرەف ددحي from 1 to 65535.
- MIB-OBJECT-ID لنئاك فرعم لاخذا بجي .هخسن دارملا ريغتملل نئاكلا فرعم ددحي MIB-OBJECT-ID . حلاص (MIB) ةرادإلا تامولعم ةدعاقل (OID).
- خسن اەلالخ متي يتلا يناوثلاب ينمزلا لصافلا ددجي ينمزلا لصافلا ىدملا .طوبەلاو ةعفترملا دودحلا ميق ميقب اەتنراقمو تانايبلا 2147483647.
- المعن المعن المعن المعن المعن المعن المعن المعن المعن المعن المعن المعن المعن المعن المعن المعن المعن المعن ا 2147483647.
- High-event ىدملا. ةعفترم ةبتع زواجت دنع ەليغشت متي يذلا ثدحلا رشؤم ددحي from 0 to 65535.
- Falling-event ىدملا. طوبه ةبتع زواجت دنع ەليغشت مت يذلا ثدحلا رشؤم ددحي from 0 to 65535.
- نم تانيع ذخأل ةمدختسملا ةقيرطلا ددحي (يرايتخاٍ) {absolute | delta}} بتكا ميقلا .دودحلا لباقم اهتنراقم متيس يتلا ةميقلا باسحو ددحملا ريغتملا يه ةلمتحملا

دودحلا عم ةرشابم اەتنراقم متي ةددحملا ةريغتملا ةميقلا نأ ددحي — absolute . ةيضارتفالا ةقيرطلا عون وه اذه .تانيعلا ذخال ينمزلا لصافلا ةياهن يف.

ةميقلا نم اهحرط متي ةريخألاا ةنيعلل ددحملا ريغتملا ةميق نأ ددحي — اتلد -دودحلا عم قرفلا ةنراقم متيو ،ةيلاحلا.

متي دق يذلا هيبنتلا ددحي (يرايتخإ) — {falling | طوقسلا | up}} ليغشتلا عدب • يه ةلمتحملا ميقلا .احلاص لاخدإلا اذه حبصي امدنع هلاسرإ:

- high — ربكأ (احيحص لاخدإلاا اذه حبصي نأ دعب) ىلوألا ةنيعلا تناك اذإ هنأ ددحي دحاو ئشان هيبنت ءاشنإ متي ،ةعفترملا ةبتعلا يواست وأ نم.

احيحص لاخدالا اذه حبصي نأ دعب) ىلوألا ةنيعلا تناك اذا هنأ ددحي — طوقسلا -دحاو ضافخنا هيبنت ءاشنا متي ،طوقسلا دح يواست وأ نم لقأ.

ةلاح يف .ثدحلا اذه نيوكتب ماق يذلا صخشلا مسا ددحي (يرايتخإ) — كلاملا مسا • ةغراف ةلسلس ىلع ايضارتفا كلاملا مسا نييعت متي ،هديدحت مدع.

SG350X#configure [SG350X(config<mark>)</mark>#rmon alarm 1 1.3.6.1.2.1.2.2.1.10.1 60000 10000 100000 10 20 SG350X(config)#

يلاتلا، ،راذنإ ليزي نأ (يرايتخإ) .4 ةوطخ لخدي:

SG350X#no rmon alarm [index]

لوحملل "تازايتمالا يذ EXEC" عضو ىلإ ةدوعلل exit رمألا لخدأ .5 ةوطخلا.

SG350X#exit

SG350X#configure [SG350X(config)#rmon alarm 1 1.3.6.1.2.1.2.2.1.10.1 60000 10000 100000 10 20 [SG350X(config #exit SG350X#

مت يتلا تادادعإلاا ظفحا ،لوحملل "تازايتمالاا يذ EXEC" عضو يف (يرايتخا) .6 ةوطخلا يلي ام لاخدا لالخ نم ،ليغشتلا ءدب نيوكت فلم يف اهنيوكت:

SG350X#copy running-config startup-config

SG350X copy running-config startup-config Overwrite file [startup-config].... (Y/N)[N] ?

ةوطخلاا (يرايتخا) .7 ةوطخلا N قا "معن" ـب قباجالل Y كل علي عالي الله عن التي التي التي التي التي قطع التي قص ا مألاا مجوم رومظ درجمب كيدل حيتافمل

| SG350X#configure                                                                  |
|-----------------------------------------------------------------------------------|
| SG350X(config)#rmon alarm 1 1.3.6.1.2.1.2.2.1.10.1 60000 10000 100000 10 20       |
| SG350X(config)#exit                                                               |
| SG350X#copy running-config startup-config                                         |
| Overwrite file [startup-config] (Y/N)[N] ?Y                                       |
| 05-May-2017 08:05:23 %COPY-I-FILECPY: Files Copy - source URL running-config dest |
| ination URL flash://system/configuration/startup-config                           |
| 05-May-2017 08:05:26 %COPY-N-TRAP: The copy operation was completed successfully  |
|                                                                                   |

SG350X#

ص ىلع طغضلا متي ،لاثملا اذه يف **:ةظحالم**.

كيدل لوحملا ىلع حاجنب RMON ەيبنت تادادعإ نيوكت نم نآلا تيەتنا دق نوكت نأ بجي رماوألا رطس ةەجاو) CLI لالخ نم).

#### RMON تاەيبنت ضرع

لكشي لا ضرعي نأ يلاتا، حاتفملا نم بولسأ EXEC زايتما وذلا يف تلخد .1 ةوطخلا rmon كحاتفم ىلع ةلواط ەبنم:

SG350X#show rmon alarm-table

- ثدحلا اذه فرعي ديرف سرهف سرهفلا.
- OID OID OID .
- ثدحلا اذه نيوكتب ماق يذلا نايكلا كلاملا.

| [SG350X     | show rmon alarm-table                                       |                                  |
|-------------|-------------------------------------------------------------|----------------------------------|
| Index       | OID                                                         | Owner                            |
| 1<br>2<br>3 | 1.3.6.1.2.1.2.2.1<br>1.3.6.1.2.1.2.2.1<br>1.3.6.1.2.1.2.2.1 | 10.1<br>10.2 cisco<br>10.3 cisco |
| SG350X      | ¥                                                           |                                  |

:يلي ام لخدأ ،كيدل لوحملا ىلع ددحم سرەف ىلع RMON ەيبنت نيوكت ضرعل .2 ةوطخلا

SG350X#**show rmon alarm [index]** 

. from 1 to 65535 ىدملا. ثدحلا سرەف ددحي •

```
ةيلاتلا لوقحلا لودجلا اذه ضرعي:
```

- ددحملا ەبنملا ەبنملا.
- . بقارم ريغتم OID OID •
- ليبس ىلع .ةريخألاا ةنيعلاا ةرتف لالخ تايئاصحإلاا ةميق ةريخألاا ةنيعلاا ةميق يف تانيعلاا نيب قرفلاا يه ةميقلا هذه نإف ،اتلد وه ةنيعلاا عون ناك اذإ ،لاثملا ةميقلاا يه ةميقلاا هذه نإف ،اقلطم ةنيعلاا عون ناك اذإ .ةرتفلاا ةياهنو ةيادب ةرتفلاا ةياهن يف ةيجذومنلا
- نم تانيع ذخأ هلالخ نم متي يذلا يناوثلاب ينمزلا لصافلا ينمزلا لصافلا طوبهلاو ةعفترملا تابتعلاب هتنراقمو تانايبلا.
- تناك اذإ .دودحلاب ةنراقم ةميقلا باسحو ريغتملا خسنل ةقيرط عون جذومن ةياهن يف دودحلا عم ةرشابم ةريغتملا ةميقلاا ةنراقم متي ،ةقلطم ةميقلا يف ريغتملا ةميق حرط متي ،اتلد ةميقلا تناك اذإ .تانيعلا ذخأل ينمزلا لصافلا . دودحلا عم قرفلا ةنراقم متيو ،ةيلاحلا ةميقلا نم ةريخألا ةنيعلا
- اذإ .ةرم لوأل لاخدإلاا اذه نييعت دنع هلاسرا متي هيبنت ليغشتلا عدب هيبنت عدب هيبنت ناكو ،اهل ةيواسم وأ ةعفترملا ةبتعلا نم ربكأ ىلوألا ةنيعلا تناك اذإ .عفتري دحاو هيبنت عاشنا متي ذئدنع ،طوقسلا وأ عافترالل ايواسم ليغشتلا عدب هيبنت ناكو ،ةطقاستملا ةبتعلا يواست وأ نم لقأ ىلوألا ةنيعلا تناك .دحاو طقاست هيبنت عاشنا متي مث ،طوقسلا وأ طوقسلل ايواسم ليغشتلا
- خسنلا ةميقٌ نوكُت امدنع .ةيجذُومنلاً تاءاصحإلاا عافترا ةبتع عافترالاً ةبتع ةنيعلل ريخألا ينمزلا لصافلا يف ةميقلاو ،دحلا اذه يواست وأ نم ربكاً ةيلاحلا دحاو ثدح ءاشناٍ متي ،دحلا اذه نم لقأ
- ةميق نوكت امدنع .ةنيعلاب ذوخأملا ءاصحإلا طوبه ةبتع ةطباهلا ةبتعلا ةنيعلل ينمزلا لصافلا يف ةميقلاو ،دحلا اذه يواست وأ نم لقأ ةيلاحلا خسنلا دحاو ثدح ءاشنإ متي ،دحلا اذه نم ربكأ ةريخألا
- ةعفترم ةبتع زواجت دنع ثدحلا رشؤم مادختسإ متي ثدحلا عافترا.
- طوبه ةبتع زواجت دنع ثدحلا سرهف مادختسإ متي ثدحلا صَّافخنا.
- الخدالا اذه نيوكتب ماق يذلا نايكلا كلاملا.

.1 RMON هيبنت مادختسإ متي ،لاثملا اذه يف **:ةظحالم** 

| SG350X show rmon alarm 1<br>Alarm 1 |
|-------------------------------------|
|                                     |
| OID: 1.3.6.1.2.1.2.2.1.10.1         |
| Last Sample Value: 0                |
| Interval: 60000                     |
| Sample Type: absolute               |
| Startup Alarm: rising-falling       |
| Rising Threshold : 10000            |
| Falling Threshold : 100000          |
| Rising Event: 10                    |
| Falling Event: 20                   |
| Owner:                              |
| SG350X#                             |

نم كيدل لوحملا ىلع اەنيوكت مت يتلا RMON تاەيبنت نآلا تدەاش دق نوكت نأ بجي (رماوألا رطس ةەجاو) CLI لالخ.

ةمجرتاا مذه لوح

تمجرت Cisco تايان تايانق تال نم قعومجم مادختساب دنتسمل اذه Cisco تمجرت ملاعل العامي عيمج يف نيم دختسمل لمعد يوتحم ميدقت لقيرشبل و امك ققيقد نوكت نل قيل قمجرت لضفاً نأ قظعالم يجرُي .قصاخل امهتغلب Cisco ياخت .فرتحم مجرتم اممدقي يتل القيفارت عال قمجرت اعم ل احل اوه يل إ أم اد عوجرل اب يصوُتو تامجرت الاذة ققد نع اهتي لوئسم Systems الما يا إ أم الا عنه يل الان الانتيام الال الانتيال الانت الما